# 令和 5 年度(2023 年度)採用

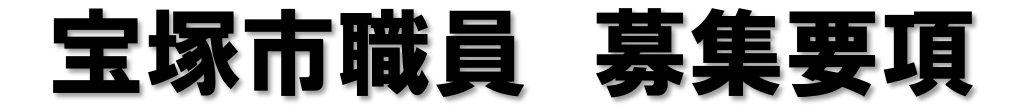

### 宝塚のまちを大切にする思いと熱意を持った方へ

## ·非常勤職員(就労支援員) 若干名

※地方公務員法第22条の2第1項第1号で定める会計年度任用職員として任用されます。 ※受験資格等は次ページをご覧ください。

1 次試験日:9月17日(日) 会場:宝塚市役所 申込期間:8月1日(火)~25日(金)

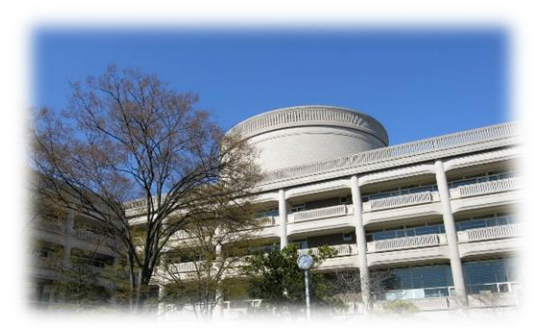

※受付は宝塚市職員採用システムで行います。詳細は次ページ以降をご確認ください。

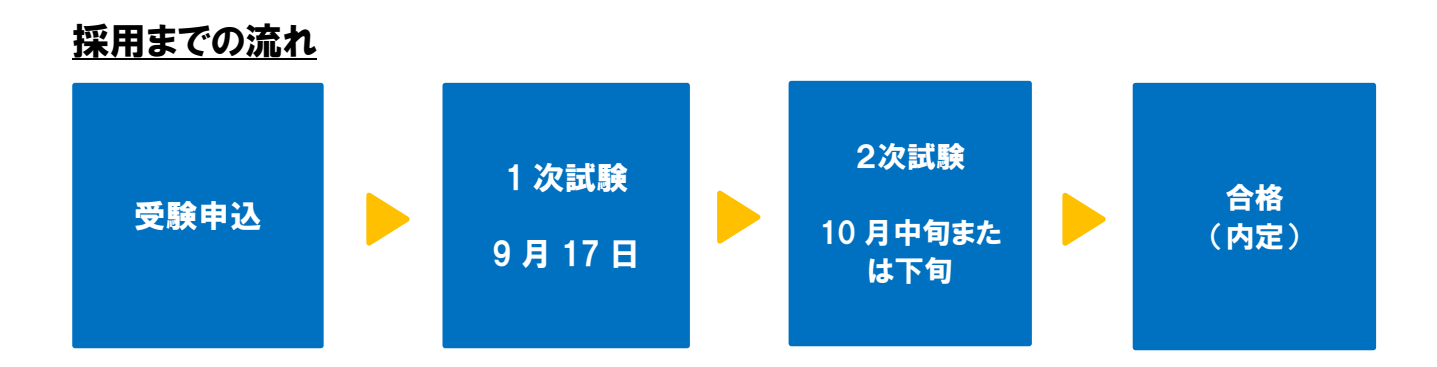

必 宝塚市

※2次試験において、1次試験からの点数の持越しはありません。 ※健康診断を受けていただいたのちに、採用となります。

最新情報は、宝塚市ホームページ「宝塚市職員募集情報」にてご確認ください。 (PCまたはタブレットの場合はトップページの「ページ番号検索」で、スマート フォンの場合は「検索」タブを選択し「ページ番号検索」で【1045859】 を検索してください。)

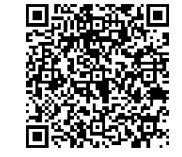

「宝塚市職員募集情報」 のページはこちら

- 1 職務内容 生活援護課において、求人情報の収集・提供、求人先の開拓、関係機関との連絡調整、就労相談及び就職のあっせん等を行う。
- 2 受験資格 昭和38年(1963年)4月2日以降に生まれ、民間企業等において人事業務 又は労務管理の経験があり、福祉業務に熱意のある人 (債務整理の知識がある人を優遇します。)
- 3 報 酬 月額 170,890円程度(採用時年齢25歳の場合)
  月額 189,980円程度(採用時年齢30歳の場合)
  月額 201,595円程度(採用時年齢35歳の場合)
  ※令和5年4月1日現在
  ※上記金額は地域手当相当分を含む報酬額です。
  ※期末手当(賞与)や通勤手当等が規定に基づき支給されます。
  ※60歳に達した年度の翌年度以降は、報酬額が減額となります。
- 4 勤務時間 月曜~金曜のうち週4日(週31時間)勤務 午前9時00分 ~ 午後5時30分
- 5 任用期間 令和5年12月1日~令和6年3月31日 再度の任用については、勤務成績や業務の進捗状況、予算等を総合的に判断し 決定します。
- 6 受験手続
- (1)受付期間

**今和5年8月1日(火)9時00分から8月25日(金)15時00分まで** WEBの職員採用システムで申込の受付を行います。詳細な手順は4ページ以降に記載してい ますのでご確認ください。

7 試験内容及び合格発表について

#### 1次(筆記)試験

| 日時   | 9月17日(日)9時00分集合 (受付は8時45分開始)           |
|------|----------------------------------------|
|      | 10時15分頃終了予定                            |
| 会場   | 宝塚市役所( <b>当日建物内への入口は駐車場側の1箇所のみです</b> ) |
| 持ち物  | 受験票(職員採用システムのマイページの受験票をスマートフォン等で提示また   |
|      | は印刷して持参されたものを提示していただきます)、腕時計、筆記用具      |
| 試験科目 | 作文(60分)                                |
| 結果通知 | 9月下旬にマイページでお知らせします                     |

2次(面接)試験

- 日時 10月中旬予定
- 会 場 宝塚市役所内会議室
- 内容 個別面接(一人あたり約15分)

合格発表 最終合否については、10月下旬に文書にて通知します。 市役所への地図

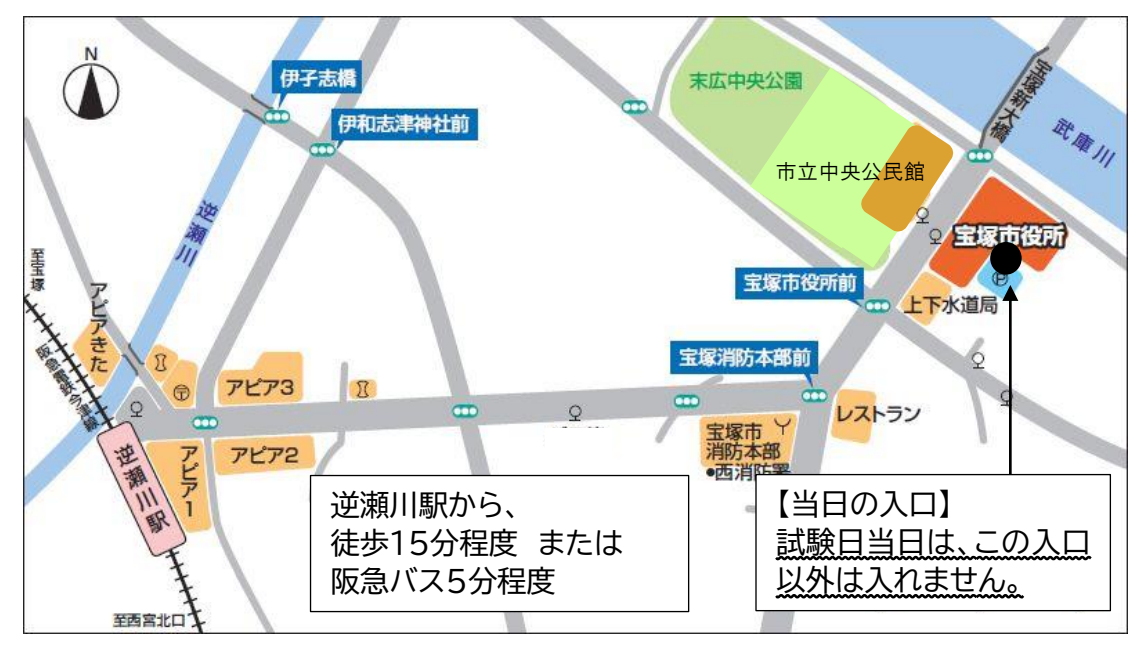

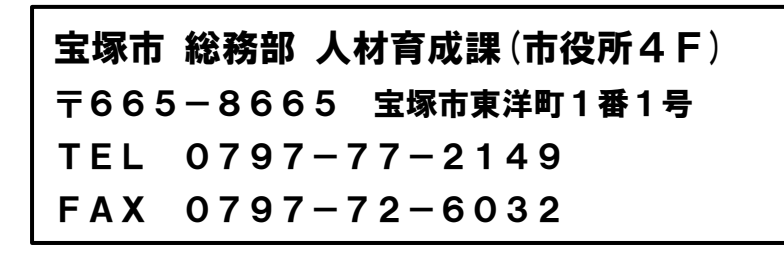

右記の二次元コードを読み取るか、宝塚市ホームページ「宝塚市 職員募集情報(表紙参照)」の「採用試験申込み」をクリックして ください。以下パソコンとスマートフォンで画面が異なりますので それぞれの登録方法を記載します。

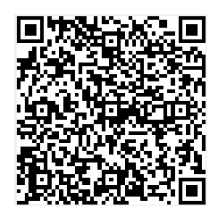

●パソコンから登録する場合

 試験一覧から受験を希望する職種(試験名)の「試験区分」を選択してください。(下記の図の丸 で囲っている部分を選択)

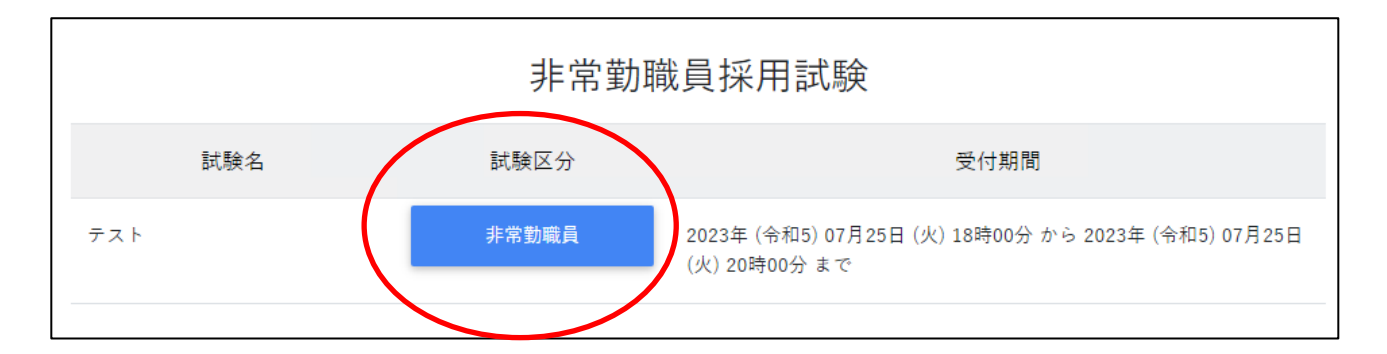

- ② 詳細情報を確認し、「エントリー」ボタンを押してください。
- ③ <個人情報の取扱いについて>を読み、「同意する」ボタンを押してください。
- ④ 必要事項を入力し、「登録」ボタンを押してください。
- ⑤ 登録したメールアドレスに本人確認のメールが届きますので、記載している URL からログインしてください。
- ⑥ ログイン後、「エントリー」ボタンを押してください。

| <b>宝採</b><br>कुन्द्र्युवेष्ट्र | 宝塚市採用試験受付フォーム | <b>希</b> ホーム | -עאכב | ■メッセージ0 |
|--------------------------------|---------------|--------------|-------|---------|
| お知らせ                           | Ŧ             |              |       |         |

- ⑦ 必要項目を入力し、「入力内容を確認する(本登録)」ボタンを押してください。障碍のある方で、
  受験時に配慮が必要な方は「障害者手帳取得状況等」欄に必要事項を入力してください。
- ⑧ 入力内容を確認し、「エントリー」ボタンを押してください。

⑨ 以上で登録は完了です。なお、エントリー後も申込期間中はマイページの「エントリー修正」から登録内容の修正を行うことができます。

① 試験一覧画面で「非常勤職員採用試験」を押してください。

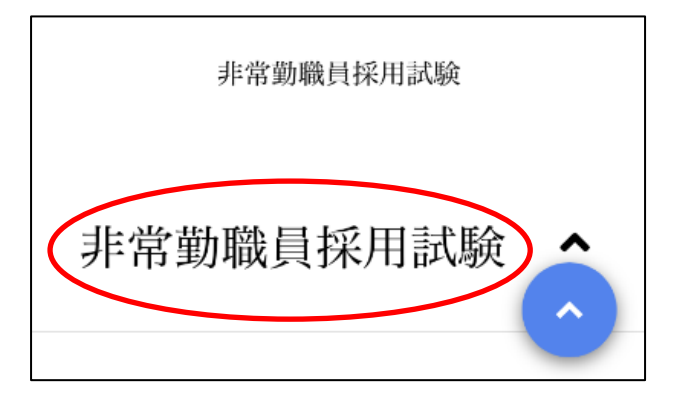

② 試験一覧から受験を希望する職種(試験名)の「試験詳細」を選択してください。(下記の図の丸で囲っている部分のいずれかを選択)

| 非常勤職員 | 員採用試験 | ~ |
|-------|-------|---|
| 非常勤職員 | 試驗詳細  |   |

- ③ 詳細情報を確認し、「エントリー」ボタンを押してください。
- ④ <個人情報の取扱いについて>を読み、「同意する」ボタンを押してください。
- ⑤ 必要事項を入力し、「登録」ボタンを押してください。
- ⑥ 登録したメールアドレスに本人確認のメールが届きますので、記載している URL からログインしてください。
- ⑦ ログイン後、画面右上のメニューボタンを押すと、「エントリー」ボタンが表示されますので、エントリーボタンを押してください。

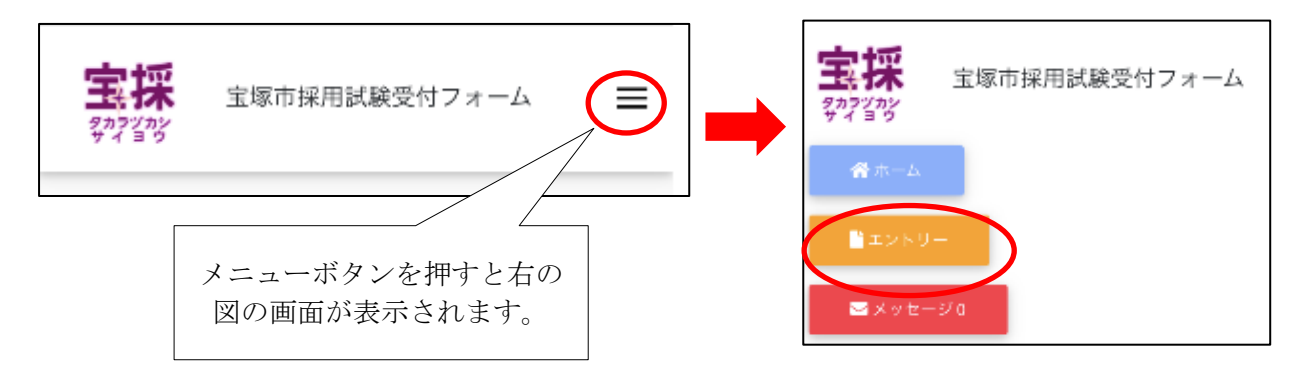

⑧ 以降は「パソコンから登録する場合」の⑦~⑨と同様の操作をしてください。

### ●職員採用システムに関する注意事項

- ・推奨ブラウザは Google Chrome 最新版です。
- Internet Explorer は非対応です。
- ・JavaScript が使用できる設定であることが必要です。
- ・一部の機能は PDF を閲覧できる環境が必要です。
- ・「@bsmrt.biz」のドメインから送信される電子メールを受信できるように設定してください。
- エントリー後、入力いただいた内容をマイページの「レジュメ」から PDF ファイルで確認していただけますが、受付期間終了後は閲覧できなくなりますので、必要に応じて PDF を保存する等を行ってください。